### **Correo Infinitum Mail**

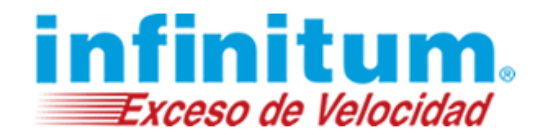

#### Configuración de Correo en Windows Mail con IMAP

Paso 1. Abre el cliente de Correo Electrónico Windows Mail. Para abrir el cliente de cliente de correo, ve al menú Inicio 🐼 y da un clic en el icono de Correo electrónico Windows Mail.

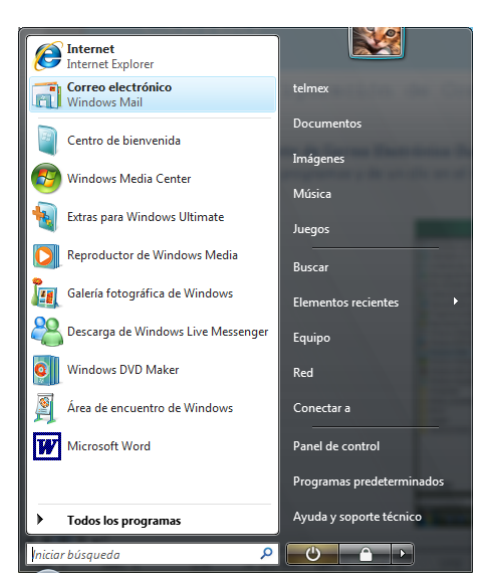

A continuación aparecerá el programa Windows Mail. Da clic en el menú Herramientas y selecciona la opción Cuenta...

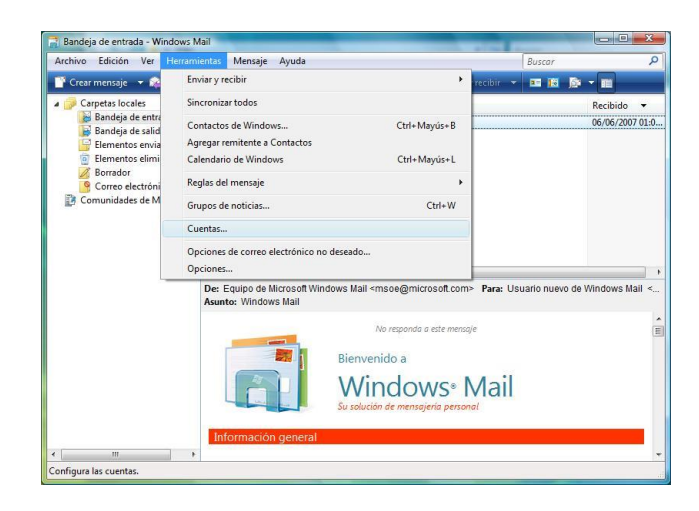

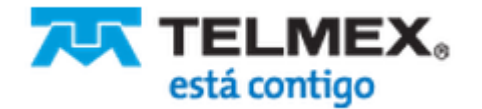

### **Correo Infinitum Mail**

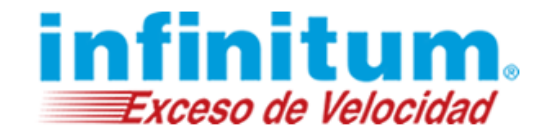

Paso 2. Creación de cuenta de correo. Para crear una nueva cuenta de correo, da clic en Agregar...

| Noticias                                     | · · · · · · · · · · · · · · · · · · · |
|----------------------------------------------|---------------------------------------|
| Comunidades de Microsoft<br>(predeterminado) | <u>Agregar</u>                        |
| Servicio de directorio                       | ♀ Quitar                              |
|                                              | Propiedades                           |
|                                              | Esta <u>b</u> lecer como predetermina |
|                                              | Importar                              |
|                                              | Exportar                              |
|                                              | Establecer orden                      |

En la siguiente ventana selecciona la opción Cuenta de correo electrónico y da clic en Siguiente.

| Seleccionar tipo de cuenta<br>¿Qué tipo de cuenta desea agrega?<br>Cuenta de correo electrónico |                    |
|-------------------------------------------------------------------------------------------------|--------------------|
| ¿Qué tipo de cuenta desea agregar?                                                              |                    |
|                                                                                                 | Siguiente Cancelar |

El Asistente para la configuración del correo electrónico te pedirá el **Nombre para mostrar.** Puede ser cualquier nombre que elijas. Se recomienda el nombre de usuario. Para continuar, da clic en **Siguiente**.

| Su nombre                                                   |                                                                           |               |
|-------------------------------------------------------------|---------------------------------------------------------------------------|---------------|
| Al enviar correo electrónico<br>Escriba su nombre tal y con | , su nombre aparecerá en el campo "De" del mens<br>10 desea que aparezca. | aje saliente. |
| Nombre para mostrar:                                        | usuario                                                                   |               |
|                                                             | Por ejemplo: Jorge López                                                  |               |
|                                                             |                                                                           |               |
| Dónde puedo encontrar in                                    | formación sobre mi cuenta de correo electrónico?                          |               |
|                                                             |                                                                           |               |

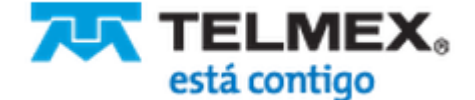

### **Correo Infinitum Mail**

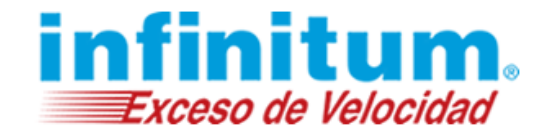

\*Ingresa la Dirección de correo electrónico: usuario@dominio.com, donde usuario es el nombre de usuario de tu cuenta Infinitum Mail y dominio, es alguno de los listados a continuación:

| infinitummail.com | telmexmail.com    | eninfinitum.com  | telnormail.com     | prodigy.net.mx      |
|-------------------|-------------------|------------------|--------------------|---------------------|
| prodigymovil.com  | infinitumzone.net | prodigymedia.com | prodigywifi.com.mx | correoinfinitum.com |
| correoprodigy.com | infinitum.com.mx  | nombre.mitmx.net |                    |                     |

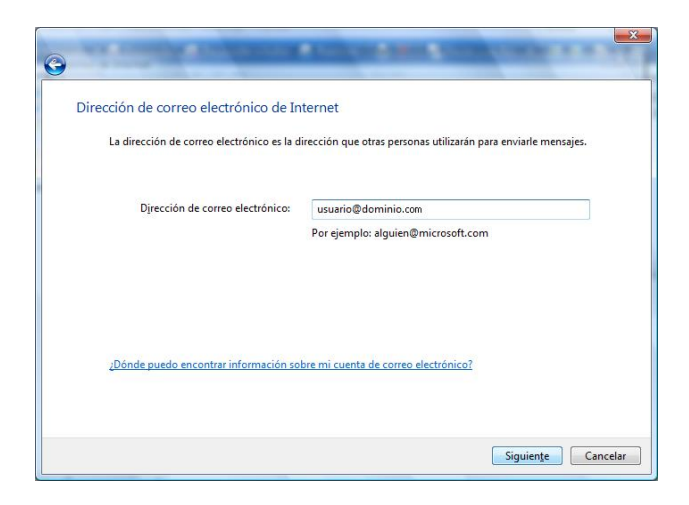

Ahora proporciona la siguiente información como se muestra en la tabla:

| Tipo de servidor de correo electrónico entrante: | IMAP                   |
|--------------------------------------------------|------------------------|
| Servidor de correo entrante (POP3 o IMAP):       | imap.infinitummail.com |
| Nombre del servidor de correo saliente (SMTP):   | smtp.infinitummail.com |

IMPORTANTE: A continuación selecciona la opción El servidor de salida requiere autenticación y da clic en Siguiente.

| Tipo de <u>s</u> en  | idor de correo electrónico entran            | te:                     |              |  |
|----------------------|----------------------------------------------|-------------------------|--------------|--|
| IMAP                 | •                                            |                         |              |  |
| S <u>e</u> rvidor de | correo entrante (POP3 o IMAP):               |                         |              |  |
| imap.infin           | itummail.com                                 |                         |              |  |
| Nombre de            | servidor de correo saliente (S <u>M</u> TF   | »);                     |              |  |
| smtp.infin           | itummail.com                                 |                         |              |  |
| 🔽 El servid          | or de salida req <u>u</u> iere autenticación |                         |              |  |
| ¿Dónde se p          | uede encontrar información sobr              | e el servidor de correc | electrónico? |  |

Ingresa el Nombre de usuario de correo electrónico (usuario@dominio.com\*) y Contraseña. Si deseas que la contraseña se guarde, selecciona la opción Recordar contraseña. Da clic en Siguiente.

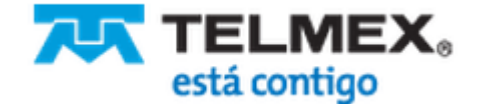

## **Correo Infinitum Mail**

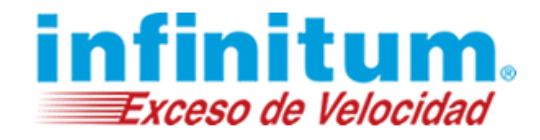

| Escriba el nombre de la cuenta y la contrase<br>proporcionado. | ña que su proveedor de servicios Internet le ha |
|----------------------------------------------------------------|-------------------------------------------------|
| Nombre de usuario de correo electrónico:                       | usuario@dominio.com                             |
| C <u>o</u> ntraseña:                                           | ••••••                                          |
|                                                                | <u>         R</u> ecordar contraseña            |
|                                                                |                                                 |
|                                                                |                                                 |

La siguiente pantalla muestra la terminación de la configuración de la cuenta de correo. Marca la opción **No descargar mi** correo electrónico ahora y da clic en Finalizar.

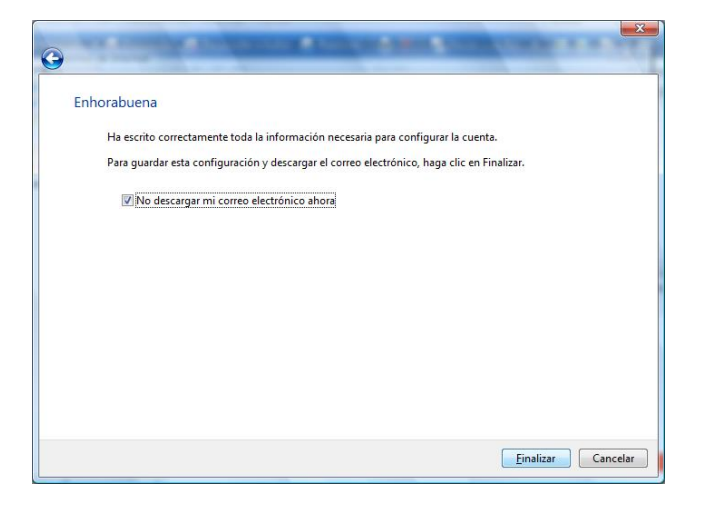

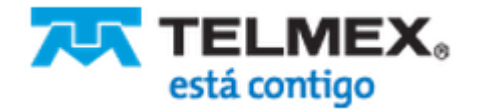

# Correo Infinitum Mail

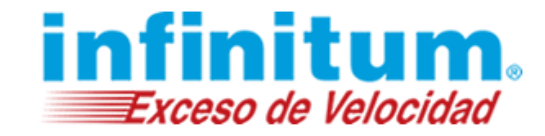

Paso 3. Configuraciones de Seguridad. Aparecerá nuevamente la siguiente ventana, de clic en Propiedades.

| Correo                                       | <b>^</b>                           |
|----------------------------------------------|------------------------------------|
| imap.infinitummail.com                       | <u>Agregar</u>                     |
| Noticias                                     | ▲ Quitar                           |
| Comunidades de Microsoft<br>(predeterminado) | Propiedades                        |
| Servicio de directorio                       | Esta <u>b</u> lecer como predeterr |
|                                              | Importar                           |
|                                              | <u>Exportar</u>                    |
|                                              | E <u>s</u> tablecer orden          |

A continuación aparecerá la siguiente ventana, da clic en la pestaña de **Opciones avanzadas** y proporciona la siguiente información como se muestra:

| Servidor de salida (SMTP):  | 465                                            |
|-----------------------------|------------------------------------------------|
| Selecciona la opción:       | El servidor requiere una conexión segura (SSL) |
| Servidor de entrada (IMAP): | 993                                            |
| Selecciona la opción:       | El servidor requiere una conexión segura (SSL) |

Es importante que tanto en Correo saliente (SMTP) como en Correo entrante (POP3) marques la opción de **El servidor requiere** una conexión segura (SSL).

| General    | Servidores             | Conexión S    | Segundad 0           | pciones avanz | adas IMAP       |     |  |
|------------|------------------------|---------------|----------------------|---------------|-----------------|-----|--|
| Núme       | ros de puert           | o del servido | r                    |               |                 |     |  |
| Con        | reo saliente           | (SMTP):       | 465                  | Us            | er predetermina | ado |  |
| E          | l servidor re          | equiere una c | one <u>x</u> ión seg | ura (SSL)     |                 |     |  |
| Con        | r <u>e</u> o entrante  | (IMAP):       | 993                  |               |                 |     |  |
| <b>V</b> E | l ser <u>v</u> idor re | equiere una c | onexión seg          | ura (SSL)     |                 |     |  |
| Tiemp      | o de espera            | del servidor  |                      |               |                 |     |  |
| Con        | to 🐨                   |               | Largo 1              | minuto        |                 |     |  |
| Enviar     | -                      |               |                      |               |                 |     |  |
| E 2        | eparar men             | sajes que oci | upen más de          | 60            | KB              |     |  |
|            |                        |               |                      |               |                 |     |  |
|            |                        |               |                      |               |                 |     |  |
|            |                        |               |                      |               |                 |     |  |
|            |                        |               |                      |               |                 |     |  |
|            |                        |               |                      |               |                 |     |  |
|            |                        |               |                      |               |                 |     |  |

Da clic en Aceptar.

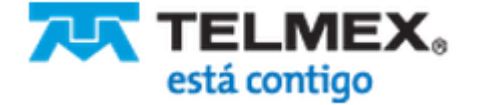

# **Correo Infinitum Mail**

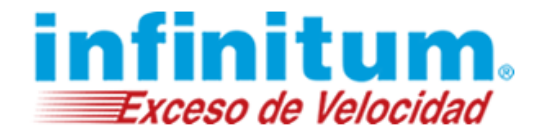

En la siguiente ventana solo da clic en Cerrar.

| Correo                                       | ^A                     | gregar         |
|----------------------------------------------|------------------------|----------------|
| (predeterminado)<br>Noticias                 | <b>^</b>               | <u>Q</u> uitar |
| Comunidades de Microsoft<br>(predeterminado) | <u>Pro</u>             | piedades       |
| Servicio de directorio                       | Esta <u>b</u> lecer co | mo predetermin |
|                                              | In                     | nportar        |
|                                              | Ē                      | portar         |
|                                              | Establ                 | ecer orden     |

Por último da clic en el botón Enviar y Recibir todo para revisar los correos electrónicos.

| and the second second se |                        |                                    | and the second second se |                                                                                              | (CON)                                                              |              |
|----------------------------------------------------------------------------------------------------|------------------------|------------------------------------|----------------------------------------------------------------------------------------------------|----------------------------------------------------------------------------------------------|--------------------------------------------------------------------|--------------|
| 🕈 Crear mensaje 👻 🙀 Respond                                                                                                    | er 🧰 Resp              | ionder a todos [                   | Reenviar 👘 🛣                                                                                                    | 🚰 Enviar y resibir 🔹 💷 🔝 💿                                                                   | • <u> </u>                                                         |              |
| Crarentaja * 2 Report<br>Crarentaja localis<br>Bandigi de entrada<br>Bandigi de estrada<br>Bandigi de estrada<br>Bernetos enviados<br>Bernetos enviados<br>Bernetos eleminados<br>Borador<br>Comunidades de Microsoft                                                                                                    | 99                     | De Equipo de M                     | Asunto<br>icrosoft Windows f                                                                                                    | Enviar y recibir todo<br>Recibir todo<br>Enviar todo<br>pop.profigy.net.mx (Predeterminy     | Ctri+B                                                             |              |
|                                                                                                    | De: Equip<br>Asunto: W | o de Microsoft Wir<br>Iindows Mail | Bienvenido a<br>Windov<br>Su solución de menso                                                                                                    | osoti com> Para: Usuano nuevo de l<br>No repondo s este menage<br>MS® Mail<br>jería personal | Windows Mail <msoe@mir< td=""><td>crosoft.com&gt;</td></msoe@mir<> | crosoft.com> |
|                                                                                                    | Inform                 | ación general                      |                                                                                                    |                                                                                              |                                                                    |              |

¡Ahora ya puedes utilizar tu correo de Infinitum Mail!

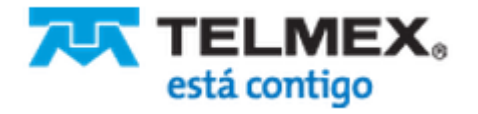

#### **Correo Infinitum Mail**

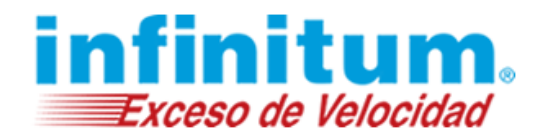

#### Configuración de Correo en Windows Mail con POP

Paso 1. Abre el cliente de Correo Electrónico Windows Mail. Para abrir el cliente de cliente de correo, ve al menú de Inicio 2010 y da un clic en el icono de Correo electrónico Windows Mail.

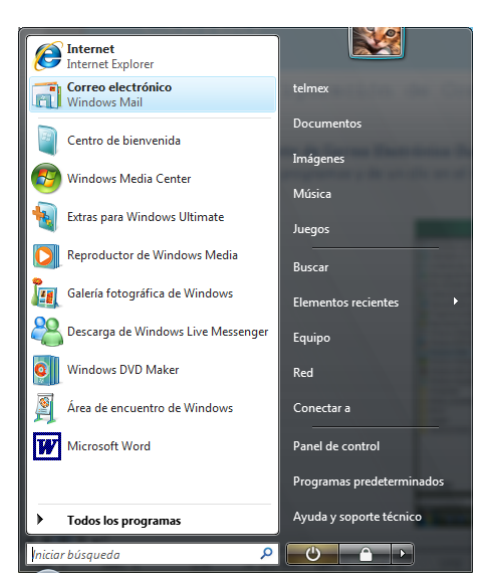

A continuación aparecerá el programa Window Mail. Da clic en el menú Herramientas y selecciona la opción Cuenta...

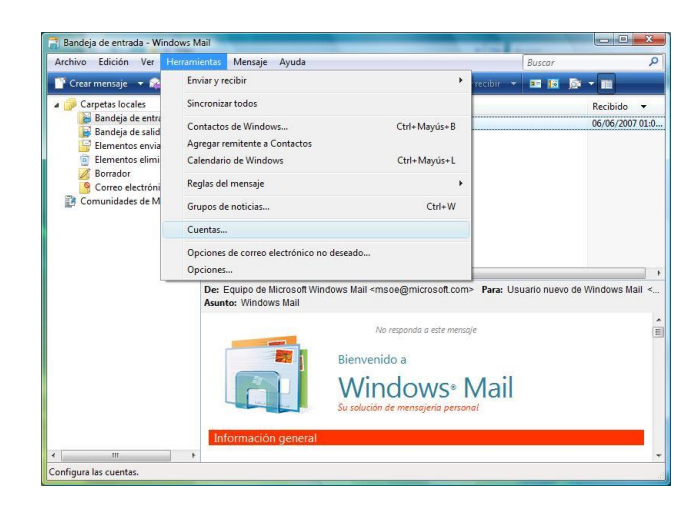

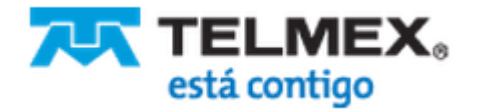

### **Correo Infinitum Mail**

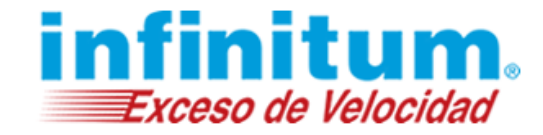

Paso 2. Creación de cuenta de correo adicional. Para crear una nueva cuenta de correo, da clic en Agregar...

| Noticias               | <b>^</b>                             |
|------------------------|--------------------------------------|
| (predeterminado)       | Agregar                              |
| Servicio de directorio | ✓ Quitar                             |
|                        | Propiedades                          |
|                        | Esta <u>b</u> lecer como predetermin |
|                        | Importar                             |
|                        | Exportar                             |
|                        | Establecer orden                     |

En la siguiente ventana selecciona la opción Cuenta de correo electrónico y da clic en Siguiente.

| Seleccionar tipo de cuenta<br>¿Qué tipo de cuenta desea agrega?<br>Cuenta de correo electrónico |                    |
|-------------------------------------------------------------------------------------------------|--------------------|
| ¿Qué tipo de cuenta desea agregar?                                                              |                    |
|                                                                                                 | Siguiente Cancelar |

El Asistente para la configuración del correo electrónico te pedirá el **Nombre para mostrar.** Puede ser cualquier nombre que elijas. Se recomienda el nombre de usuario. Para continuar, da clic en **Siguiente**.

| Su nombre                                                   |                                                                           |               |
|-------------------------------------------------------------|---------------------------------------------------------------------------|---------------|
| Al enviar correo electrónico<br>Escriba su nombre tal y con | , su nombre aparecerá en el campo "De" del mens<br>10 desea que aparezca. | aje saliente. |
| Nombre para mostrar:                                        | usuario                                                                   |               |
|                                                             | Por ejemplo: Jorge López                                                  |               |
|                                                             |                                                                           |               |
| Dónde puedo encontrar in                                    | formación sobre mi cuenta de correo electrónico?                          |               |
|                                                             |                                                                           |               |

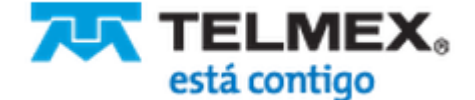

# **Correo Infinitum Mail**

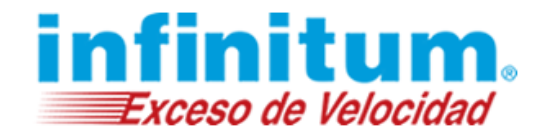

\*Ingresa la Dirección de correo electrónico: usuario@dominio.com, donde usuario es el nombre de usuario de tu cuenta Infinitum Mail y dominio, es alguno de los listados a continuación:

| infinitummail.com | telmexmail.com    | eninfinitum.com  | telnormail.com     | prodigy.net.mx      |
|-------------------|-------------------|------------------|--------------------|---------------------|
| prodigymovil.com  | infinitumzone.net | prodigymedia.com | prodigywifi.com.mx | correoinfinitum.com |
| correoprodigy.com | infinitum.com.mx  | nombre.mitmx.net |                    |                     |

| Dirección de correo electrónico de In      | iternet                                                         |
|--------------------------------------------|-----------------------------------------------------------------|
| La dirección de correo electrónico es la d | lirección que otras personas utilizarán para enviarle mensajes. |
| Dirección de correo electrónico:           | usuario@dominio.com                                             |
|                                            | Por ejemplo: alguien@microsoft.com                              |
|                                            |                                                                 |
| ¿Dónde puedo encontrar información so      | bre mi cuenta de correo electrónico?                            |
|                                            | Siguiențe Cancelar                                              |

Ahora proporciona la siguiente información como se muestra en la tabla:

| Tipo de servidor de correo electrónico entrante: | POP3                   |
|--------------------------------------------------|------------------------|
| Servidor de correo entrante (POP3 o IMAP):       | pop.infinitummail.com  |
| Nombre del servidor de correo saliente (SMTP):   | smtp.infinitummail.com |

IMPORTANTE: A continuación selecciona la opción El servidor de salida requiere autenticación y da clic en Siguiente.

|                     |                                     | ciccuonico            |                       |      |  |
|---------------------|-------------------------------------|-----------------------|-----------------------|------|--|
| Tipo de <u>s</u> e  | vidor de correo electrón            | ico entrante:         |                       |      |  |
| POP3                | •                                   |                       |                       |      |  |
| S <u>e</u> rvidor d | e correo entrante (POP3)            | o IMAP):              |                       |      |  |
| pop.infin           | tummail.com                         |                       |                       |      |  |
|                     |                                     |                       |                       |      |  |
| Nombre d            | el servidor de correo salie         | ente (S <u>M</u> TP): |                       |      |  |
| smtp.infi           | nitummail.com                       |                       |                       |      |  |
| 🔽 El servi          | lor de salida req <u>u</u> iere aut | enticación            |                       |      |  |
| Diadaas             | puede encontrar inform              | ación sobre el servio | or de correo electrór | ico? |  |

Ingresa el Nombre de usuario de correo electrónico (usuario@dominio.com\*) y Contraseña. Si deseas que la contraseña se guarde, selecciona la opción Recordar contraseña. Da clic en Siguiente.

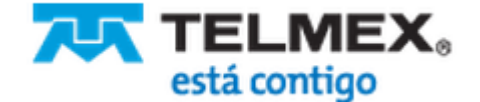

## **Correo Infinitum Mail**

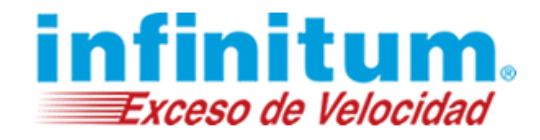

| Escriba el nombre de la cuenta y la contrase<br>proporcionado. | ña que su proveedor de servicios Internet le ha |
|----------------------------------------------------------------|-------------------------------------------------|
| Nombre de usuario de correo electrónico:                       | usuario@dominio.com                             |
| C <u>o</u> ntraseña:                                           | ••••••                                          |
|                                                                | <u>         R</u> ecordar contraseña            |
|                                                                |                                                 |
|                                                                |                                                 |

La siguiente pantalla muestra la terminación de la configuración de la cuenta de correo. Marca la opción **No descargar mi** correo electrónico ahora y da clic en Finalizar.

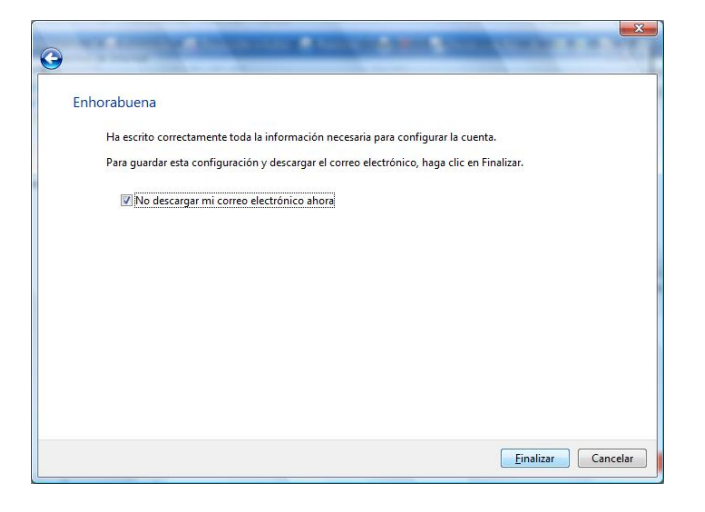

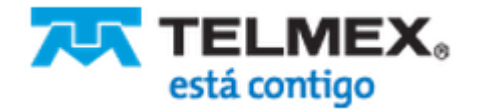

# Correo Infinitum Mail

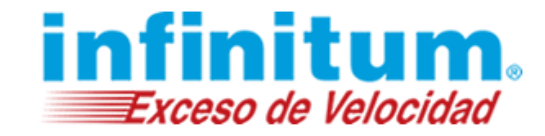

Paso 3. Configuraciones de Seguridad. Aparecerá nuevamente la siguiente ventana, de clic en Propiedades.

| Correo                                       | <b>^</b> |                                     |
|----------------------------------------------|----------|-------------------------------------|
| pop.infinitummail.com                        |          | <u>A</u> gregar                     |
| Noticias                                     |          | <u>Q</u> uitar                      |
| Comunidades de Microsoft<br>(predeterminado) |          | Propiedades                         |
| Servicio de directorio                       | • E      | sta <u>b</u> lecer como predetermin |
|                                              |          | Importar                            |
|                                              |          | <u>E</u> xportar                    |
|                                              |          | E <u>s</u> tablecer orden           |

A continuación aparecerá la siguiente ventana, de clic en la pestaña de **Opciones avanzadas** y proporciona la siguiente información como se muestra:

| Servidor de salida (SMTP):  | 465                                            |
|-----------------------------|------------------------------------------------|
| Selecciona la opción:       | El servidor requiere una conexión segura (SSL) |
| Servidor de entrada (POP3): | 995                                            |
| Selecciona la opción:       | El servidor requiere una conexión segura (SSL) |

Es importante que tanto en Correo saliente (SMTP) como en Correo entrante (POP3) marques la opción de **El servidor requiere** una conexión segura (SSL).

| eneral | Servidores             | Conexión       | Seguridad          | Opciones a   | ivanzadas    |           |  |
|--------|------------------------|----------------|--------------------|--------------|--------------|-----------|--|
| Númei  | ros de puert           | o del servido  | r                  |              |              |           |  |
| Cor    | reo saliente           | (SMTP):        | 465                |              | Usar prede   | terminado |  |
| VE     | l servidor re          | quiere una c   | one <u>x</u> ión s | egura (SSL)  |              |           |  |
| Con    | reo entrante           | (POP3):        | 995                |              |              |           |  |
| 🔽 E    | l ser <u>v</u> idor re | quiere una c   | onexión s          | egura (SSL)  |              |           |  |
| Tiemp  | o de espera            | del servidor   |                    |              |              |           |  |
| Cort   | :o -0                  |                | Largo              | 1 minuto     |              |           |  |
| Enviar |                        |                | -                  |              |              |           |  |
|        | eparar men             | sajes que oc   | upen más           | de 6         | 0            | КВ        |  |
| Entreg | a                      |                |                    |              |              |           |  |
|        | <u>M</u> antener ur    | ia copia de lo | os mensaj          | es en el sen | /idor        |           |  |
| E      | Quitar del             | servidor des   | pués de            | 5            | día(s)       |           |  |
|        | Quit <u>a</u> r del    | servidor al e  | liminar de         | e "Elemento  | s eliminados | 3         |  |
|        |                        |                |                    |              |              |           |  |

También debes seleccionar Mantener una copia de los mensajes en el servidor y Quitar del servidor al eliminar de "Elementos eliminados".

Enseguida da clic en Aceptar.

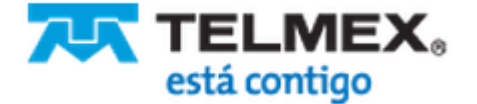

# **Correo Infinitum Mail**

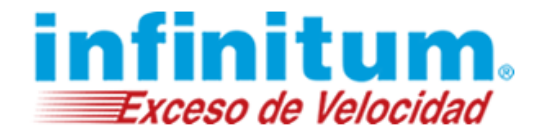

En la siguiente ventana solo da clic en Cerrar.

| Correo Usar predeter Usar predeter           |                    | <u>Ag</u> regar       |
|----------------------------------------------|--------------------|-----------------------|
| (predeterminado)<br>Noticias                 |                    | Quitar                |
| Comunidades de Microsoft<br>(predeterminado) |                    | <u>P</u> ropiedades   |
| Servicio de directorio                       | ▼ Esta <u>b</u> le | cer como predetermina |
|                                              |                    | Importar              |
|                                              |                    | <u>E</u> xportar      |
|                                              |                    | Establecer orden      |

Por último da clic en el botón Enviar y Recibir todo para revisar los correos electrónicos.

| and the second second se |                                                                                                    |                                    |                                                |                                                                                                    |                                                                         | a second of the second of the | _ |
|----------------------------------------------------------------------------------------------------|----------------------------------------------------------------------------------------------------|------------------------------------|------------------------------------------------|----------------------------------------------------------------------------------------------------|-------------------------------------------------------------------------|----------------------------------------------------------------------------------------------------|---|
| 🕈 Crear mensaje 👻 🙀 Respond                                                                                                    | er 🧰 Resp                                                                                                    | sonder a todos 🛛 🔓                 | Reenviar 👼 🛣                                   | 📩 Enviar y recibir 💌 💷 🔝 🎰                                                                                 | •                                                                       |                                                                                                    |   |
| <ul> <li>Comparato locales</li> <li>Enancigo de estudada</li> <li>Enancigo de calidada</li> <li>Enancigo estudada</li> <li>Enancigo estudada</li> <li>Enancigo estudada</li> <li>Comes electónico no des</li> <li>Comes electónico no des</li> <li>Comunidades de Micosoft</li> </ul>                                                                                                    | 99                                                                                                    | De Equipo de M                     | Asunto<br>icrosoft Windows f                   | Enviar y recibir todo<br>Recibir todo<br>Enviar todo<br>pop.prodigy.net.mx (Predetermin                    | Ctrl+8                                                                  |                                                                                                    |   |
|                                                                                                    | De: Equip<br>Asunto: W                                                                                                    | o de Microsoft Wir<br>Iindows Mail | Bienvenido a<br>Windox<br>Su solución de menso | osoft.com> Para: Usuario nuevo de<br>No regondo s este menage<br>No segondo s este menage<br>ento personal | Windows Mail <msoe@< td=""><td>microsoft.com&gt;</td><td></td></msoe@<> | microsoft.com>                                                                                                    |   |
|                                                                                                    | Información poretal<br>Wiedow Mail es el succesor de Outlook Express<br>Window Mail es bas en Outlook Express, aprejando divenas características nueva diseñadas para que la espriencia con el correo electrónico sa<br>más productiva y diverta, a la vez que la veguía a reducir riegos y moletilas como el correo electrónico no desedo y la suplantación de identidad |                                    |                                                |                                                                                                    |                                                                         |                                                                                                    |   |

¡Ahora ya puedes utilizar tu correo de Infinitum Mail!

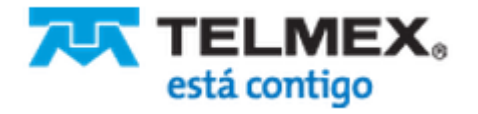